| Mac | : ユーティリティ操作ガイド              | 5-2 |
|-----|-----------------------------|-----|
|     | SoftBank HW ユーティリティの概要      | 5-2 |
|     | パケット通信に関する設定                | 5-3 |
|     | パケット通信を開始する                 | 5-4 |
|     | 関連設定および情報確認                 | 5-4 |
|     | ユーティリティ設定                   | 5-6 |
|     | ネットワーク設定                    | 5-7 |
|     | ヘルプや SoftBank HW ユーティリティの情報 | 5-8 |

# Mac ユーティリティ操作ガイド

# SoftBank HW ユーティリティの概要

本体を Mac に接続してください。 自動的に SoftBank HW ユーティリティ が起動します。

- 「ご利用の USIM カードについて」の画面が表示されますので、「OK」 をクリックしてください。
- 説明 ・ SoftBank HW ユーティリティが自動的に起動しない場合は、 「Macintosh HD」>「アプリケーション」>「SoftBank HW Utility」をダブルクリックし、SoftBank HW ユーティリティ を起動させます。
  - 「Macintosh HD」はお使いになっているハードディスクの名称 です。お客さまによって、表示される名称は異なります。

#### SoftBank HW ユーティリティのメニューバー

メニューバーに「ツール」と「ヘルプ」があり、プルダウンリストから詳 細設定を行えます。

SoftBank HW Utility ツール ヘルプ

### SoftBank HW ユーティリティのメイン画面

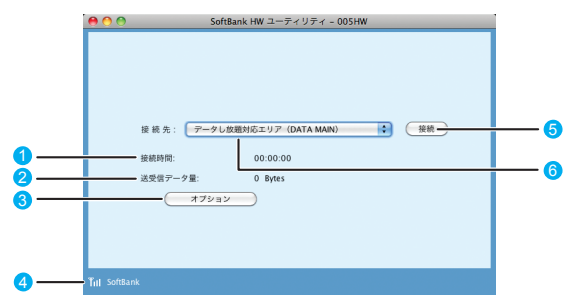

#### ● 接続時間

接続時間を表示します。 接続中に Mac の設定時刻を変更 すると、接続時間が正しく表示さ れない場合があります。

② 送受信データ量

ダイヤルアップ接続中の送受信 データ量の合計を表示します。

🚯 オプション

プロファイル設定を行えます

#### ④ 状態表示

電波状態とネットワークの名称を 表示します。電波状態アイコンの 説明は本書の P.3-2 を参照して ください。

#### 6 接続 / 切断

ダイヤルアップ接続、あるいは切 断します。

6 接続先

ダイヤルアップ接続先(APN) を表示します。 お買い上げ時は、「データし放題 対応エリア」が登録されています。

# パケット通信に関する設定

- パケット通信を行うためには、ダイヤルアッププロファイルが設定されて いることが必要です。
- メイン画面より、 \*\*\*\* をクリックすると、次の画面が表示されます。

| 00                                                                |                      | オプション                       |         |      |
|-------------------------------------------------------------------|----------------------|-----------------------------|---------|------|
| <ul> <li>□ ユーティリティ設定</li> <li>□ 設定管理</li> <li>□ ネットワーク</li> </ul> | プロファイル名              | ダイヤルアップ<br>Gエリア (DATA MAIN) | •       |      |
|                                                                   | APN:                 |                             |         | 新規   |
|                                                                   | ○ ダイナミック             | ◎ スタティック                    |         |      |
|                                                                   | APN:                 | ******                      | ••••    | (編集) |
|                                                                   | - IZ H               |                             |         | (RF) |
|                                                                   | 按統 <b>衛</b> 号:       |                             | _       | 取消   |
|                                                                   | ユーザ名:                | •••••                       |         |      |
|                                                                   | パスワード:               | •••••                       |         |      |
|                                                                   | 「認証プロトコル設)<br>③ CHAP | PAP                         |         |      |
|                                                                   |                      |                             | (キャンセル) | ОК   |
|                                                                   |                      |                             |         |      |

SoftBank HW ユーティリティにはあらかじめプロファイル「データし放 題対応エリア (DATA MAIN)」が設定されています。 このプロファイルは削除・編集できません。

説明 デフォルトのプロファイルを変更するには、上記の画面で「プロファ イル名」のプルダウンリストからデフォルトに設定したいプロファ イル名を選択し、「デフォルト」をクリックします。 また、メイン画面で「接続先」のプルダウンリストからプロファイ ルを選択しても、デフォルトのプロファイルを設定できます。

#### プロファイルを新規作成する

「新規」をクリックします。

- 2 プロファイル名、APN、APNの状態、ユーザ名、パスワードと 認証プロトコル設定を設定します。(ご利用のサービスプロバイダ より正確な値を入手してください。また、接続番号は変更しない でください。)
- 3 「保存」をクリックし、すべてのダイヤルアップ接続先の設定を保存します。
- [OK」または「キャンセル」をクリックすると、ダイヤルアップ 接続先の設定画面を終了します。

#### プロファイルを編集する

- 「ダイヤルアップ」タブの「プロファイル名」のプルダウンリスト から、編集するプロファイルを選択します。
- [2]「編集」をクリックし、設定情報を変更します。
- 3 「保存」をクリックし、再設定した情報を保存します。
- 「OK」または「キャンセル」をクリックすると、ダイヤルアップ 接続先の設定画面を終了します。

#### プロファイルを削除する

- 「ダイヤルアップ」タブの「プロファイル名」のブルダウンリスト から、削除するプロファイルを選択します。
- 2 「削除」をクリックすると、確認のためのダイアログボックスが表示されます。
- 3 「OK」をクリックすると、選択したプロファイルが削除され、「キャンセル」をクリックすると選択したプロファイルは削除されません。
- 【OK】または「キャンセル」をクリックすると、ダイヤルアップ 接続先の設定画面を終了します。

# パケット通信を開始する

接続先からプロファイルを選択して、 🛛 🛤 をクリックすると接続を 開始します。

| 00         | SoftBank HW ユーティリティ     | r - 005HW |
|------------|-------------------------|-----------|
|            |                         |           |
|            |                         |           |
|            |                         |           |
|            |                         |           |
|            |                         |           |
|            | 接続先: データし放題対応エリア(DATA M | AIN) ; 接続 |
|            | 接続時間: 00:00:00          |           |
|            | 送過信念 女景· 0 Puter        |           |
|            | agent of bytes          |           |
|            | オブション                   |           |
|            |                         |           |
|            |                         |           |
|            |                         |           |
| Tul SoftBa | nk                      |           |
| ini sonuu  |                         |           |

ダイヤルアップ中に本画面にて、現在の接続に関する接続時間、送受信デー タ量などの情報を見ることができます。

🍿 をクリックすると接続を終了します。

| 00           | SoftBank HW ユーティリティ - 005HW                                                                                            |
|--------------|----------------------------------------------------------------------------------------------------|
| <u> </u>     | SoftBank HW ユーティリティ - 005HW<br>検 終 先 : データし放過対応エリア (DATA MAIN)   ① 所<br>接続時間: 00:00 05<br>送受信アーク量: 0.00 Bytes<br>オフション |
|              |                                                                                                    |
| Till SoftBar |                                                                                                    |

## 関連設定および情報確認

#### 言語の選択

SoftBank HW ユーティリティは日本語と 英語の表示ができます。 メニューバーより「ツール」>「言語選択」 をクリックすることで、言語を指定します。

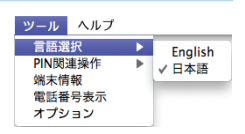

#### PIN 関連操作

PIN (Personal Identification Number) は、不正ユーザが USIM カードを利用す ることを防ぐために使われるコードです。 PIN 変更、PIN 認証有効、PIN 認証無効な どを設定できます。 お買い上げ時の USIM カードは、「PIN 認 
 ツール
 ヘルプ

 言語浸水
 PIN度運搬作

 PIN度運搬作
 PIN度延備効

 電話看号表示
 オプション

 オプション
 PINL力

 PINロック解除
 PINL力

証なし」、PIN コード「9999」に設定され ています。

#### PIN コード認証を有効 / 無効にする

PIN コードの認証を有効 / 無効にすることができます。有効にすると、本 製品を起動するときに PIN コード認証を要求されます。

 ・メニューバーより、「ツール」>「PIN 関連操作」>「PIN 認証有効」または「PIN 認証無効」の順に選択すると、PIN 入力画面が表示されます。 正しい PIN を入力し、「OK」をクリックします。

| 😝 🔿 🔿 PIN認証を有効にする | 〇〇〇 PIN認証を無効にする |
|-------------------|-----------------|
| PINを入力してください。     | PINを入力してください。   |
| ••••              | ••••            |
| 入力可能な回数:3         | 入力可能な回数:3       |
| (キャンセル) (OK)      | (キャンセル) OK      |

#### PIN コードを変更する

- メニューバーより、「ツール」>「PIN 関連操作」>「PIN 変更」の順で、選 択します。
- [PIN 変更]の画面が表示されたら、
   現在の PIN コードと新しい PIN コードを入力します。

| 00         | PINER   | 1 |
|------------|---------|---|
| 現在のPIN:    | ••••    |   |
| 新しいPIN:    | ••••    |   |
| 新しいPIN再入力: | ••••    |   |
| 入力可能な回数:   | 3       |   |
| (==        | #ンセル OK |   |

PIN認証 PINを入力してください。

OK

....

入力可能な回数:3

キャンセル

- 新しい PIN コードをもう一度入力して確認します。
- 【OK】をクリックすると、変更が完 了します。
- **注意** PIN コードは 4 ~ 8 桁の数字のみ有効です。お買い上げ時は、 「9999」に設定されています。

#### PIN コードを入力する

PIN コード認証を有効に設定すると、本製品を使用するときに、正しい PIN コードを入力する必要があります。

- 本製品を Mac に接続し、SoftBank HW ユーティリティを起動すると、 PIN 入力の画面が表示されます。
- 2 PIN コードを正しく入力します。
- [OK] をクリックすると、認証が完 了します。

#### PIN コード認証を有効にした際のご注意

ご使用中のエリアによっては再度、認証画面が表示されることがあります。 表示された際は、PIN コードを入力してください。 また、あらかじめ SoftBank HW ユーティリティや他の携帯電話でPIN コー ドを有効にしていると、ネットワークが切り替わるたびに PIN コード入力 画面が表示されます。

#### PIN ロックを解除する

- USIM カードがロックされた場合、 PIN ロック解除の画面が表示されます。
- PIN ロック解除コード(PUK コード) を正しく入力します。
- 3 新しい PIN コードを設定します。
- 【OK】をクリックすると、変更が完 了します。

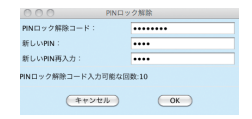

Mac ユーティリティ操作ガイド

5

お願い PIN コードを3回連続で間違えるとPIN ロック状態になります。 その場合 PIN ロック解除コードが必要になります。PIN ロック解 除コード(PUK コード)については、お問い合わせ先までお問い 合わせください。また PIN ロック解除コード(PUK コード)を 10回連続で間違えると、完全ロック状態となります。完全ロック 状態となった場合は所定の手続きが必要になります。お問い合わせ 先までご連絡ください。

#### 端末情報を確認する

メニューバーより「ツール」>「端末情報」をクリックすると、本製品の基 本情報を確認することができます。

| 1 | ○○ 端末         | 情報                                      |
|---|---------------|-----------------------------------------|
|   | ファームウェアパージョン: | 11,201,01,01,01,040                     |
|   | ハードウェアパージョン:  | (PERSONAL)                              |
|   | モデル:          | 005HW                                   |
|   | SN :          | 204040000000000000000000000000000000000 |
|   | C             | 更新 キャンセル                                |

**説明** 基本情報は現在使用中の端末に関する情報です。(実際の表示は異なる場合があります。)

#### ソフトバンク携帯電話番号を確認する

メニューバーより「ツール」>「電話番号表示」をクリックすると、電話番 号を確認することができます。

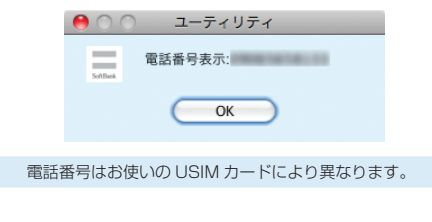

# ユーティリティ設定

メイン画面より、「ツール」>「オプション」をクリックして、ナビゲーショ ンツリー中の「ユーティリティ設定」をクリックします。

### 接続モードを選択する

| 00                                |                | オプション       |
|-----------------------------------|----------------|-------------|
| □ ユーティリティ設定<br>□ 設定管理<br>□ ネットワーク | - 999<br>- 999 | NDIS        |
|                                   |                |             |
|                                   |                |             |
|                                   |                |             |
|                                   |                | (+r>tk) (K) |

「接続モード」から「PPP」または「NDIS」を選びます。
 [OK」をクリックすると、設定が完了します。

説明

## ネットワーク設定

メニューバーより、「ツール」>「オプション」をクリックして、ナビゲーショ ンツリー中の「ネットワーク」をクリックします。

#### 優先するネットワークを選択する

- 「海外ネットワーク優先設定」タブをクリックします。
- 2 「優先するネットワーク」のプルダウンリストから、設定したい項 目を選びます。
- 3 「適用」をクリックすると、設定が完了します。

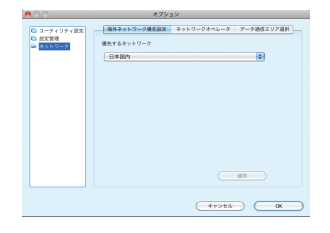

#### ネットワークオペレータを選択する

「ネットワークオペレータ」タブをクリックします。

2「自動検索と登録」または「手動検索と登録」を選択します。

- 「自動検索と登録」を選択すると、本製品が自動的にネットワークを 検索して登録できます。
- 「手動検索と登録」を選択した場合、「検索」をクリックするとネットワークリストが表示されます。

利用可能なネットワークを1つ選んで「登録」をクリックすると登 録が完了します。

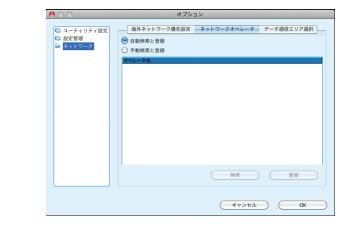

### データ通信エリアを選択する

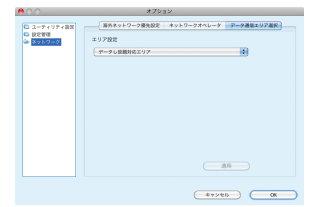

- データ通信エリア選択」タブをクリックします。
- [2] 「エリア設定」のプルダウンリストから、設定したい項目を選びます。
- IOK」をクリックすると、設定が完了します。
- 説明 お買い上げ時はインターネット接続モードが「データし放題対応エ リア」に設定されています。必要に応じて切り替えてご使用ください。

5

## ヘルプや SoftBank HW ユーティリティの情報

### ヘルプの利用

メニューバーより、「ヘルプ」>「ヘルプ」をクリックすると、本製品のヘ ルプサイトへのリンクを確認することができます。

| 00                               | ヘルプ                                       |
|----------------------------------|-------------------------------------------|
| 製品、サービスに関する情報やオンラ<br>不明な点などありました | インによる各種サービスが用意されています。<br>ら、下記のURLをご参照下さい。 |
| マニュアルダウンロードページ : <u>http</u>     | ://www.softbank.jp/mb/r/support/005hv     |
|                                  | ОК                                        |
|                                  | リニッの桂却                                    |

#### SoftBank HW ユーティリティの情報

メニューバーより、「ヘルプ」>「SoftBank HW ユーティリティについて」 をクリックすると、SoftBank HW ユーティリティの情報を確認すること ができます。

| 00 | SoftBank HW ユーティリティについて                                                                                                    |
|----|----------------------------------------------------------------------------------------------------|
|    | SoftBank HW ユーティリティ - 005HW 11.301.06.16.643<br>著作権保有:(C)2004-2011 HUAWEI Technologies Co.,Ltd.<br>この製品は、著作権に関する法律よよび国際条約により保護さ<br>れています。この製品の全部または一部を無所で被要したり、<br>無所で複製物を頒布すると、著作権の侵害となりますのでご注<br>意ください。 |
|    | ОК                                                                                                    |